## How to Override a User's Password

This feature is no longer applicable on i21 version 15.4 and higher

## You can change or override the user's password through Users screen.

| Override Password | ≈ >     | 0 |
|-------------------|---------|---|
|                   |         |   |
| OK Cancel         |         |   |
| Username:         | AGADMIN |   |
| New Password:     |         |   |
| Confirm Password: |         |   |
|                   |         |   |
| 🕜 这 🏆 Ready       |         |   |

Only Admin User can change the password of any user while non-admin users can only reset their own password through the Menu header options

## Here is how to change User's Password:

- 1. Log in as Admin user
- 2. On user's menu panel, go to System Manager folder then click Users
- 3. Open one user

Δ

| 4. | On Users screen click Override Password                                                                                                    |                 |
|----|----------------------------------------------------------------------------------------------------|-----------------|
|    | G User - AGADMIN                                                                                                    |                 |
|    | Image: New Save      Search      Undo      Delete      Change Password      Override Password      API Key      Classical Classical Clascic Clascical Classical Classical Classical Classical Classical | <b>F</b><br>ose |
| 5. | On Override Password screen, enter values in the New Password field and Confirm Pas                                                                                                    | sword field     |
|    | Override Password                                                                                                    |                 |
|    |                                                                                                    |                 |
|    | OK Cancel                                                                                                    |                 |
|    | Username: AGADMIN                                                                                                    |                 |
|    | New Password:                                                                                                    |                 |
|    | Confirm Password:                                                                                                    |                 |
|    |                                                                                                    |                 |
|    | 🕜 😒 🏆 Ready                                                                                                    |                 |
|    |                                                                                                    |                 |

6. Click OK button.

Here is how to change User's Password:

- 1. Log in as Admin user
- 2. On user's menu panel, go to System Manager folder then click User Security

- Open one user
  On User Security screen click Override Password

|    | C User Security         |                    |                           |                     |                |
|----|-------------------------|--------------------|---------------------------|---------------------|----------------|
|    | New Save Search         | Undo Delete        | Change Password           | Override Password   | Close          |
| 5. | On Override Password sc | reen, enter values | in the <b>New Passwor</b> | d field and Confirm | Password field |
|    | 🟮 Override Password     |                    |                           | × ×                 |                |
|    |                         |                    |                           |                     | -              |
|    | OK Cancel               |                    |                           |                     | -              |
|    | Username:               | AGADMIN            |                           |                     | -              |
|    | New Password            |                    |                           |                     |                |

vew Password: Confirm Password: 🕜 🤨 🦞 Ready

6. Click OK button.